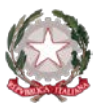

Ministero dell'Istruzione e del Merito Istituto Statale di Istruzione Superiore "Guido Galli" Via Mauro Gavazzeni, 37 – 24125 Bergamo (BG) - 營 +39 035 319338 - Cod. Mecc. BGIS03800B PEC: bgis03800b@pec.istruzione.it - PEO : bgis03800b@istruzione.it -

Cir. n. 059

### Bergamo, 16 ottobre 2023

ALLE FAMIGLIE DEGLI STUDENTI AI DOCENTI AL PERSONALE ATA AL DSGA

## Oggetto: Avvio colloqui scuola-famiglia a.s. 2023-24

Si comunica che a partire dal 23 ottobre 2023 prenderà avvio il ricevimento settimanale dei genitori in modalità ONLINE, tramite prenotazione su registro elettronico Spaggiari e videocolloquio su piattaforma Google Meet, con l'avvertenza che, per poter interagire, è necessario disporre di un indirizzo di posta elettronica @gmail.com (che dovrà essere comunicato al docente all'atto della prenotazione del colloquio).

La prenotazione del colloquio individuale sarà attiva per i genitori a partire dal 20 ottobre 2023.

Si informa inoltre che il ricevimento settimanale sarà **sospeso dal 20 gennaio al 03 febbraio 2024** (in prossimità degli scrutini del primo quadrimestre) **e dal 25 maggio 2024** (in prossimità degli scrutini finali).

Le date dei ricevimenti collettivi, in presenza presso la sede centrale dell'Istituto - le cui modalità verranno comunicate con apposita circolare - sono, invece, le seguenti:

- Martedì 05 dicembre 2023, dalle ore 15.00 alle ore 18.00 (docenti del biennio o prevalentemente del biennio)
- Mercoledì 06 dicembre 2023, dalle ore 15.00 alle ore 18.00 (docenti del triennio o prevalentemente del triennio)
- Martedì 09 aprile 2023, dalle ore 15.00 alle ore 18.00) (docenti del triennio o prevalentemente del triennio)
- Mercoledì 10 aprile 2023, dalle ore 15.00 alle ore 18.00 (docenti del biennio o prevalentemente del biennio)

## In allegato: COME PRENOTARE UN COLLOQUIO ONLINE CON UN DOCENTE - CLASSEVIVA SPAGGIARI

II Dirigente Scolastico dott. Brizio Luigi Campanelli Firma autografa sostituita da indicazione a mezzo stampa, ai sensi dell'art. 3, comma 2, D.Lgs. n. 39/93

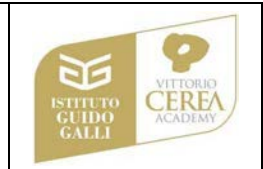

# COME PRENOTARE UN COLLOQUIO ONLINE CON UN DOCENTE -CLASSEVIVA SPAGGIARI

La prenotazione di un colloquio individuale ONLINE può essere effettuata sia da Web, sia dall'App.

### PRENOTAZIONE DA WEB

Dopo aver effettuato l'accesso a ClasseViva, sarà sufficiente accedere alla sezione "**Colloqui**" dal proprio menu principale: qui l'utente avrà visione di tutte le disponibilità di Colloqui con i vari docenti abbinati alla classe dello studente, divise per mese.

Utilizzare il tasto "*Prenota*" in corrispondenza del docente, giorno e orario in cui si desidera prenotare il colloquio:

| dalle 08:00 alle 09:00<br>a distanza |                                                                                                    |                                                                                                    |
|--------------------------------------|----------------------------------------------------------------------------------------------------|----------------------------------------------------------------------------------------------------|
| dalle 11:00 alle 12:00<br>IOLOGI     |                                                                                                    |                                                                                                    |
| - 16/11/2020                         | mar                                                                                                    | tedì - 17/11/2020                                                                                                    |
| dalle 09:00 alle 10:00<br>a distanza | ANGELUCCI MARIA<br>MATEMATICA                                                                                                    | dalle 16:00 alle 19:00 Prenot<br>a distanza                                                                                        |
| dalle 09:00 alle 10:00               |                                                                                                    | Û                                                                                                    |
| -                                    | a distanza<br>dalle 11:00 alle 12:00<br>OLOGI<br><b>16/11/2020</b><br>dalle 09:00 alle 10:00<br>a distanza<br>dalle 09:00 alle 10:00 | a distanza<br>dalle 11:00 alle 12:00<br>OLOGI<br>16/11/2020 mart<br>dalle 09:00 alle 10:00<br>a distanza<br>dalle 09:00 alle 10:00 |

Si aprirà una schermata in cui scegliere la *posizione prenotata con l'orario di prenotazione,* e dove **è** necessario indicare il proprio numero di cellulare, l'indirizzo mail ed eventuale altro contatto.

Per cancellare una prenotazione fare click sulla voce "*Cancella*" in corrispondenza dello stesso. La cancellazione potrà essere effettuata fino a quando non sarà trascorsa la data di colloquio. Se nel giorno di interesse il colloquio non presenta la voce "*Prenota*", significa che non è più possibile prenotarsi per esaurimento posti disponibili.

#### Svolgimento colloquio individuale

Per prendere parte al colloquio con il docente sarà comunque sufficiente fare click sul tasto "*Partecipa*" in corrispondenza del colloquio prenotato: visionerete un popup con indicato il link della piattaforma esterna inserito dal docente in cui si svolgerà il colloquio.

### PRENOTAZIONE DA APP

Dopo aver scaricato sul proprio dispositivo l'app *ClasseViva Famiglia* ed aver effettuato l'accesso, entrare nella sezione "**Registro**" > "**Colloqui**" > selezionare la voce in alto "**Individuali**" > fare click su "*Prenota*" in corrispondenza del docente, giorno e orario in cui desidera prenotare il colloquio.

Come descritto per la parte Web, il sistema permetterà di scegliere la posizione prenotata e inserire il numero di cellulare, l'indirizzo mail ed eventuale altro contatto.

Se il giorno di un colloquio di interesse non presenta la voce "*Prenota*", significa che non è più possibile prenotarsi per esaurimento posti.

Per cancellare un colloquio prenotato, fare click cliccando sulla voce "*Annulla*" in corrispondenza dello stesso, e confermando la procedura di procedura di rimozione. La cancellazione potrà essere effettuata fino a quando non sarà trascorsa la data di colloquio.

L'applicazione vi metterà in evidenza i *colloqui prenotati*; per partecipare al colloquio, sarà necessario selezionare il colloquio prenotato.

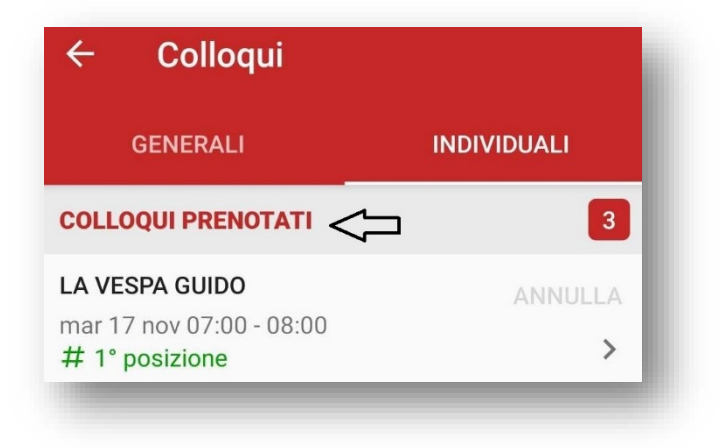

Una volta che il docente avrà avviato la videoconferenza, si potrà accedervi direttamente cliccando sul tasto "*Partecipa al colloquio*" che si troverà nella propria pagina.